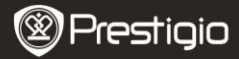

Ouick Start Guide Prestigio Libretto PFR5062B

Leather Case

Warranty Card

USB Cable

## Packing List

- E-Book Reader Main Unit 1
- 3 Earphone
- 5 **Ouick Start Guide**

# Unit View Description

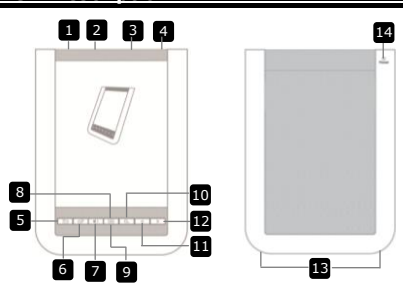

2

4

6

- A 2
- Power Switch USB Jack 3 micro SD Card Slot
- 4 Headphone Jack
- 5 Return/Cancel Button
- 6 Refresh Button
- 7 Volume Button
- 8 Submenu Button
- 9 Indicator
- 10 Search Button
- 11 **Previous Page Button**
- 12 Next Page Button
- 13 Speaker
- 14 **Reset Button**
- Turn on/off the device Connect the USB cable Insert micro SD card (not included) Connect to headphone Return to previous menu or cancel Refresh screen display Display the volume control bar Enter submenu Flashes when tap action is detected Search for a desired keyword Return to previous page/Volume down Skip to next page/Volume up Sound Output Reset device to default setting
- Prestigio 6" E-Book Reader

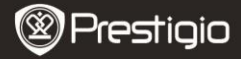

# Getting Started

### Charging

- 1. Insert USB connector to PC/notebook.
- Insert micro USB connector into the micro USB port on the device to start charging.
- Image: The second second
- 4. Retract the USB cable and the power adapter after use.

NOTE:

- It is recommended to charge the device battery for 8 hours before the first use.
- Normally it takes approximately 4 hours to fully charge the device.
- Recharge the device as soon as possible when the battery is in low-power level shown as  $\square/\square$ .

### Power On / Power Off

- Slide and hold IIII for 5 seconds to turn on the device. The start-up screen will be displayed before entering the main menu on the Home screen.
- Slide the power switch IIII and tap on 
  to turn off the device.
  NOTE:

Tap on C to enter Sleep Mode. Tap on C to cancel.

## Sleep Mode

1. Slide IIII) and tap on C to enter Sleep Mode.

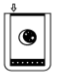

2. Slide IIII again to exit the mode.

### NOTE:

The device will automatically enter **Sleep Mode** if it remains idle for 3 minutes after the **Screen Saver** mode.

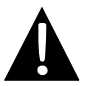

Do not leave the device in **Sleep Mode** for more than 2 weeks to avoid any damage to the device.

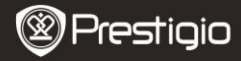

### Restoring to Factory Default Settings

 Reset the device by pressing **Reset Button** when the device fails to start up or function properly.

#### Using a micro SD Card (Not Included)

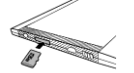

- Insert the micro SD card into the micro SD card slot.
- The device supports micro SD card and micro SDHC card only.
- Connect the device and notebook or PC with the included USB cable.
- Tap on when prompted to use the device as a mass storage or tap on to cancel.

  NOTE:

Inserting micro SD card also activates the mass storage device.

### Using the Touch Screen

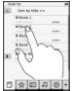

 Gently tap on the screen to select an option or to perform a function.

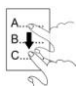

Tap and drag on the screen to scroll up/down.

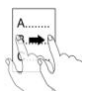

Tap and drag on the screen to turn pages.

### Using the On-Screen Keypad

| q | W  | e | r  | t | y  | U | ī  | 0 | P |
|---|----|---|----|---|----|---|----|---|---|
| 3 | 00 | 5 | 10 |   | 00 | 1 | 00 | 0 | J |
| 8 | Z  | x | c  | V | b  | n | m  | 1 | : |
|   | @  |   |    | - |    |   |    | 0 |   |

- Tap on to toggle between upper/lower cases.
- Tap on I to toggle among letter/number/symbol input methods.
- Tap on I to delete a letter.

Prestigio 6" E-Book Reader

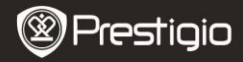

## **Basic Operations**

Hold and slide IIII for 5 seconds to turn on the device. It will automatically enter the main menu on **Home** screen after the start-up screen. The main menu includes **Book list, Audio, Bookmark, Internet, Image, Settings** and **Shortcut**. Tap on the icon at the main menu to enter the desired mode. Press (a) to return to the previous option.

 Books viewed in the past will be displayed at the bottom of the screen. Tap on to confirm selection.

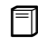

#### Book list

• Tap on  $\Box$  at main menu to enter **Book list** mode. Please refer to below diagram for detailed function description:

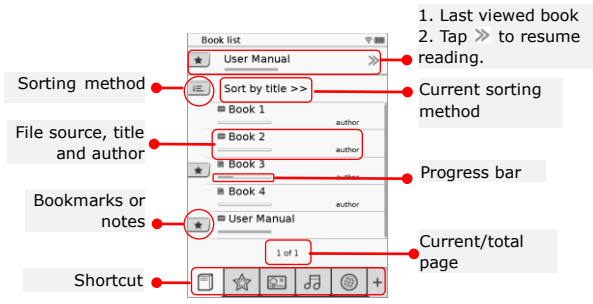

#### NOTE:

- Book saved on micro SD card will be displayed in the list. The device supports the following formats: .PDF, .HTML, .TXT, .FB2, and .EPUB.
- Tap on \*/ to display/hide the shortcut. Tap on the desired option on the shortcut to enter the mode directly.

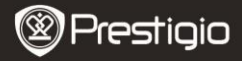

- 💌 is only displayed when bookmark or note is added.
- Tap on I to select sorting method. The book list can be sorted by download date/title/author/publication date.
- Tap on the book title to open the file. Tap on 
   to enter full screen mode and press 
   to return to normal mode. Press 
   or tap and drag on the screen to turn pages.
- Tap on 

   √/▲ to zoom in/out the contents on screen. Tap on 
   √/^/>/< to move to desired part. Tap on </p>

   to change to full screen mode. Tap on 

   to return to the original size.
- During text playback, press 
   to enter the submenu. Press
   to exit submenu directly. Each icon functions as follows.

Tap on the icon to add notes. The page will be marked as ○ once notes are added. Tap on ✓ / × to confirm/cancel the input.

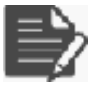

#### NOTE:

Tap on  $\bigcirc$  to open the note edit box on the page. Tap on i to modify the note and tap on i to confirm the option. Tap on i to delete the note and tap on i to confirm the selection.

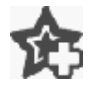

Tap on the icon to add a bookmark on the page. The page will be marked as  $rac{l}{2}$  if the bookmark is added. Tap on ightarrow to delete the bookmark.

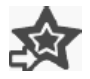

Tap on the icon to browse bookmarks/notes. Tap on 📧 to select sorting method.

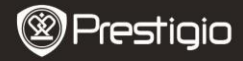

Tap on  $extsf{M}$  to activate the **Power Saving** mode.  $extsf{M}$  will be displayed at the right top corner of the screen. Tap on  $extsf{M}$  to exit the mode.

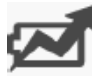

## NOTE:

- and definitions are unavailable in Power Saving mode.
- Auto-orientation is not available in Power Saving mode.
- The function is unavailable when the device is connected to computer /Wi-Fi network.

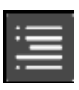

Tap on  $\blacksquare$  to skip to content table. Press  $\checkmark$  to turn pages if available. Tap on the option to start reading the text.

### NOTE:

• The function is available only when the content table is in the form of hyperlink.

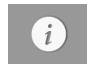

Tap on the icon to display the book information.

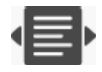

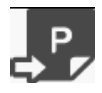

Tap on the icon to go to the desired page.

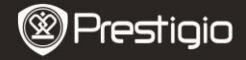

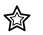

#### Bookmark

 Tap on the icon to enter **Bookmark** mode. All marks will be displayed on screen.

#### NOTE:

The function is only available with book(s) containing bookmark(s) or note(s).

- 2010 00 00 00 2010 00 00 00 2010 00 00 2010 00 2010 00 (01) (01)
- Numbers of bookmarks and notes added to the book are displayed in the list.
  - Tap on E to select sorting method. All marks can be sorted by download date/title/author/publication date.
  - **3.** Tap on the desired item to enter the list with bookmarks/notes.
  - Contents of notes/bookmarks added to the page will be displayed.
  - Tap on E to select sorting method. The booklist can be sorted as Show bookmarks by page/Show note/Show all items.
  - 6. Tap on the desired item to enter the page.

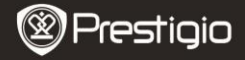

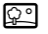

#### Image

 Tap on the icon to enter **Image** mode. Image list will be displayed on screen. Press 
 to turn pages if available.

### NOTE:

Photos saved on micro SD card will be displayed in the list. The device supports only the following picture formats: .JPEG, .PNG and .BMP. All other file formats will not be displayed on purpose.

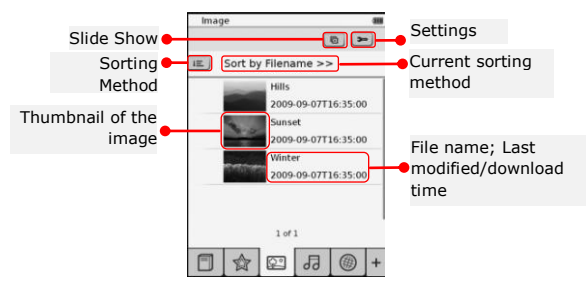

- Tap on 📧 to select sorting method. The image list can be sorted by Filename and Time.
- Tap on 
   to enter slide show settings detailed as follows.

| Slide show interval  | •    | 3 secs | > |
|----------------------|------|--------|---|
| Repeat slide sl      | how  |        |   |
| Background m         | usic |        |   |
| ( Relative second a) |      | None   |   |

- Tap on C/D to set up slide show interval time.
   Tap on to enable slide show repetition and background music.
- Tap on <u>select music</u> to select an audio file as the background music.
- Tap on 🔄 to confirm the option and exit settings.
- During images playback in full screen, press □ to enter submenu. Tap on 
   Tap on 
   Tap on 
   Tap on 
   Tap on 
   Tap on 
   Tap on 
   Tap on 
   Tap on 
   Tap on 
   Tap on 
   Tap on 
   Tap on 
   Tap on 
   Tap on 
   Tap on 
   Tap on 
   Tap on 
   Tap on 
   Tap on 
   Tap on 
   Tap on 
   Tap on 
   Tap on 
   Tap on 
   Tap on 
   Tap on 
   Tap on 
   Tap on 
   Tap on 
   Tap on 
   Tap on 
   Tap on 
   Tap on 
   Tap on 
   Tap on 
   Tap on 
   Tap on 
   Tap on 
   Tap on 
   Tap on 
   Tap on 
   Tap on 
   Tap on 
   Tap on 
   Tap on 
   Tap on 
   Tap on 
   Tap on 
   Tap on 
   Tap on 
   Tap on 
   Tap on 
   Tap on 
   Tap on 
   Tap on 
   Tap on 
   Tap on 
   Tap on 
   Tap on 
   Tap on 
   Tap on 
   Tap on 
   Tap on 
   Tap on 
   Tap on 
   Tap on 
   Tap on 
   Tap on 
   Tap on 
   Tap on 
   Tap on 
   Tap on 
   Tap on 
   Tap on 
   Tap on 
   Tap on 
   Tap on 
   Tap on 
   Tap on 
   Tap on 
   Tap on 
   Tap on 
   Tap on 
   Tap on 
   Tap on 
   Tap on 
   Tap on 
   Tap on 
   Tap on 
   Tap on 
   Tap on 
   Tap on 
   Tap on

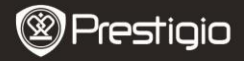

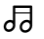

### Audio

 Tap on the icon to enter Audio mode. The audio file list will be displayed. Press 
 to turn pages if available.

### NOTE:

Audio files saved on micro SD card will be displayed in the list. The device supports .MP3 audio formats only.

• Tap on the file to enter audio playback. I will be displayed during playback.

| Audio        |             |   |
|--------------|-------------|---|
| iii. Sort by | filename >> |   |
| 7441         |             | _ |
| Tel: 2       |             | - |
| 0 1=== 1     |             | _ |
| Test 4       |             | _ |
|              | 1 of 1      |   |
| 0 het i      |             | 6 |
|              |             |   |
| ELA          | minial      | + |

- Tap on 📧 to select sorting method. The file list can be sorted by **Filename** and **Time**.
- Tap on 

   Tap on
- Tap on ■/

   Lot select playback mode. Tap on ■/

   Lot disable/enable playback in random order. Tap on ■/

   Lot select cycle mode.
- Power Saving function is unavailable during audio playback.

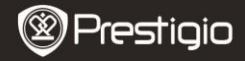

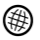

#### Internet

 Tap on the icon to enter **Internet** mode. Tap on 
 to enable Wi-Fi if the Wi-Fi function is off. It will automatically enter Wi-Fi settings interface as following.

| Wi-Ri Setting         | -   |
|-----------------------|-----|
| W-Fi status           | -0  |
| President et de comme | × 5 |
| Fee internet Access2  |     |
| Internet Access       |     |
|                       |     |
| Lett                  |     |

- settings. **1** and **?** represent encryption and signal strength respectively. Tap on **.** to disable the Wi-Fi function.
- Tap on the desired network to connect to Internet. Tap on a moment if the desired network is not in the list.
- Tap on the on-screen keypad to enter **Name** and **Password**. Tap on **to** confirm option or **to** cancel.
- Tap on C/D to select the encryption type of the Wi-Fi function.
- Tap on  $\checkmark$  at right bottom corner of the screen to confirm the Wi-Fi settings.
- The desired network will be displayed in the list after a successful search. Tap on the desired network to connect to Internet.
- DHCP and Static network settings are available with the device. Tap on % to set up the desired network as follows.

| Wi-fi Setting |              |  |
|---------------|--------------|--|
| Free Internet | Access       |  |
| IP Address    | - DHCP       |  |
| lp Address    | Slatic       |  |
| Subnet M      | ssic         |  |
| Pouter        |              |  |
| CNS           |              |  |
|               | Auto Connect |  |
|               |              |  |

- 1. Select DHCP to search for an IP address from the DHCP server.
- Tap on Auto Connect to Connect to Internet automatically.
- Tap on to save settings. Tap on to confirm connection. Tap on to refresh. Tap on to exit settings.

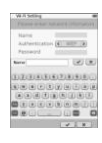

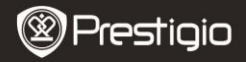

| Wi-Fi Setting   |              |
|-----------------|--------------|
| Free Internet A |              |
| IP Address      | 10HOP        |
| lp Address      | * Static     |
| Subnet Mat      | 4 ( )        |
| Router          | -            |
| DN8             | -            |
|                 | Auto Connect |
| IP A33'866      | V X          |
| 1234            | 567890.      |
|                 | OPX          |

- Select 'see to search for Static IP address. Tap on the keypad to enter required parameters. Tap on it to confirm the input.
- Tap on Auto Connect to Connect to Internet automatically.
- Tap on to save settings. Tap on to confirm connection. Tap on to refresh. Tap on to exit settings.
- 3. Tap on keypad to enter the password if the network is encrypted. Tap on 🔽 to confirm the option.
- After successful connection, Ø will be displayed in the list and 
   in will be displayed in the right top corner of screen.
- 5. Tap on I to enter Internet mode. The default web site list will be displayed. Visit a web site directly or enter a URL for a web site. Tap on the keypad to enter web site and tap on I to confirm the option. It will automatically connect to the web site.
- 6. To browse a web page perform the following actions:

|     | 1.144 |        | - 14      |    |                        |
|-----|-------|--------|-----------|----|------------------------|
| •   |       |        |           |    |                        |
|     |       |        |           |    |                        |
|     |       |        |           |    |                        |
|     | - DA  | veb p  | age       |    |                        |
|     | CO    | ontent | (2        |    |                        |
|     |       |        |           |    |                        |
|     | 1.2   |        |           |    | -                      |
|     |       |        |           |    |                        |
|     |       |        |           |    |                        |
|     |       |        |           |    |                        |
|     |       |        |           |    |                        |
|     |       |        |           |    |                        |
|     |       |        |           |    | 1.00                   |
|     |       |        |           |    |                        |
| 100 | -0-   | 1000   | 1.0       | 16 | <ul> <li>12</li> </ul> |
|     |       |        | 1.1.1.1.1 |    | 0.04                   |

- Tap and drag on the bar to scroll up/down/right/left.
- Tap on Back / Forward to skip to previous/next web page. Tap on Stop / Reload to stop/reload the web page. Tap on Zoom in/Zoom out to zoom in/out the content of screen.
- Tap on the address bar to display the keypad and tap on the keypad to input web address.
- Tap on the hyperlinks directly on web page.
- 7. The downloaded files will be stored and rearranged accordingly under **Book list/Image/Audio** modes.

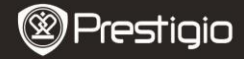

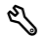

### Settings

Tap on to enter the mode. Tap on the option to enter the settings.

Orientation

The orientation of the device can be set up as **Auto**, **Portrait** and **Landscape**.

Wi-Fi Settings

Please refer to **Internet** mode for more detail.

• Language

Tap on the option to select desired language.

### • Current date and time

Tap on ()/) to set up **Time zone/Date/Time**. Tap on  $/\otimes$  to adjust the values. Tap on  $/\otimes$  to save/cancel the settings.

### Screen Saver

The device will automatically enter **Screen Saver Mode** if it remains idle for a certain period of time. Tap on the screen to exit the mode. **5 minutes**, **10 minutes** and **30 minutes** options are available. Tap on *(m)/(m)* to enable/disable the mode.

• Power Saving

Tap on Image: Tap on Image: Tap on Imag

 Advanced Settings FW upgrade, Restore Defaults and Restore Defaults and Clear User Data are available.

Device info

Tap on the option to display the technical information of the device.

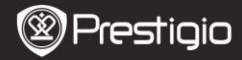

## **Technical Support and Warranty Information**

Please refer to www.prestigio.com for technical support and included warranty card for warranty information.

### Disclaimer

We make every effort to ensure that the information and procedures in this user manual are accurate and complete. No liability can and will be accepted for any errors or omissions. Prestigio reserves the right to make any changes without further notice to any products herein.

# Specification

| Display      | 6" inch E-Ink Capacitive Touch Display           |
|--------------|--------------------------------------------------|
| Screen Size  | SVGA 800 X 600 Pixels                            |
|              | Book: HTML, TXT, EPUB, PDF(with Adobe DRM Mobile |
| File Fermate | 9), FB2                                          |
| rile Formats | Audio: MP3                                       |
|              | Photo: JPEG, BMP, PNG                            |
| Charren      | RAM: Mobile DDR 128MB                            |
| Storage      | Internal Memory: Nand Flash 2GB                  |
| memory       | supports Micro SD/Micro SDHC                     |
| Sensor       | 3 Direction Tilt Sensor                          |
| Grey Level   | 16 Grey Level                                    |
| Power Supply | USB power                                        |
| Battery      | Built-in Lithium Battery, 1530 mAh               |
| Dimensions   | 170 mm x 124 mm x 8.8 mm (approx)                |
| Weight       | 240 g (approx)                                   |